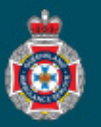

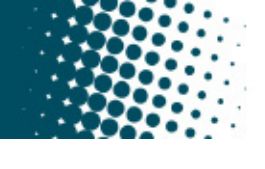

## **Quick Reference Guide**

## Processing Trips Awaiting Facility Validation

1. Select 'Awaiting Facility Validation' from under the 'Trips' section in the left hand navigation menu.

Note: only users with Facility Validator access will be able to complete this task.

| ' Trips                          |
|----------------------------------|
| <br>Awaiting Facility Validation |
| Confirmed                        |

2. Select a 'TRIP number' from the NEPT Trips window. Ensure the trip number selected has a Order code with a 3B indicating an appointment trip.

|          | PT Trips   | s Search Number       |                                                 | ▼ Search                  |                                  |  |  |
|----------|------------|-----------------------|-------------------------------------------------|---------------------------|----------------------------------|--|--|
|          | 7          | All > State = Pendinį | g Facility Validation .or. State = Updated - Pe | nding Facility Validation |                                  |  |  |
| <b>發</b> | Q,         | ■ Number ▼            | ≡ State                                         | ≡ Order code              | Requesting facility/nursing home |  |  |
|          |            | Search                | Search                                          | Search                    | Search                           |  |  |
|          | (j)        | TRIP0030488           | Pending Facility Validation                     | • <u>TEAL4B</u>           | <u>QH CAIRNS HOSPITAL</u>        |  |  |
|          | <b>(</b> ) | TRIP0030487           | Pending Facility Validation                     | • TAN3B                   | <u>QH CAIRNS HOSPITAL</u>        |  |  |

3. Review the trip details and check information provided is accurate and correct, and the request for transport meets the <u>QAS eligibility criteria</u>.

| Number                              | TRIP0030487                                    |      | Order code                | TAN3B                               |   |  |
|-------------------------------------|------------------------------------------------|------|---------------------------|-------------------------------------|---|--|
| ★ NEPT Request                      | NEPT0009908                                    |      | 3 State                   | Pending Facility Validation         | - |  |
| Patient                             | NELSON MUNS                                    |      | (i) Assignment group      | QH Cairns Hospital Validaiton Group |   |  |
| Requesting<br>facility/nursing home | QH CAIRNS HOSPITAL                             |      | (i) Assigned to           |                                     |   |  |
| <b>Requesting ward</b>              | DIALYSIS                                       |      | (i) QAS confirmation code |                                     |   |  |
| ★ Transport type                    | To appointment/admission from residenc         | •    | Source system             | NEPT                                |   |  |
| ★ From type                         | Residence                                      | ~    | Source system identifier  |                                     |   |  |
| ★ To type                           | Facility/Nursing Home                          | ~    |                           |                                     |   |  |
| ★ To facility/nursing<br>home       | QH CAIRNS HOSPITAL                             | ٩    | Ū                         |                                     |   |  |
| ★ To ward                           | DIALYSIS                                       | ٩    | (i)                       |                                     |   |  |
| ★ Patient ready by<br>time          | 19/05/2023 06:45                               | iii  |                           |                                     |   |  |
| ★ Appointment time                  | 19/05/2023 08:45                               | iii) |                           |                                     |   |  |
| ★ Address from                      | 7/14 SPENCE STREET, CAIRNS CITY QLD, AUSTRALIA |      |                           |                                     |   |  |
| ★ Address to                        | 165 ESPLANADE,CAIRNS NORTH,CAIRNS,QLD,4870     |      |                           |                                     |   |  |

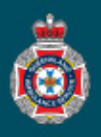

5. Select 'Open Record' from the NEPT Request window. **Note:** This option allows for the validating user to process <u>all trips</u> associated with the request at one time.

|                | ★ NEPT Request                                            | NEPT0009908                                                                                              |                                                                       |                                           |                       |  |
|----------------|-----------------------------------------------------------|----------------------------------------------------------------------------------------------------|-----------------------------------------------------------------------|-------------------------------------------|-----------------------|--|
|                | NEPT F                                                    | Request                                                                                                  |                                                                       |                                           | Open Record           |  |
| 6              | Coloret the (Coro                                         | Number NEPT0009908                                                                                       | Sta                                                                   | Pending Facility                          | Validation            |  |
| 6.             | Select the Send                                           | booking to QAS' button loca                                                                              | ted at the top of the f                                               | NEPT Request p                            | age.                  |  |
|                | < E NEPT Reque                                            | est - NEPT0009908                                                                                        | ooo Save Cancel Prin                                                  | Report a system issue                     | Send booking to QAS   |  |
|                | Numbe                                                     | Pr NEPT0009908                                                                                           | State Pending Facility Valida                                         | ation                                     |                       |  |
| 7.             | Check the 'State<br>Booking'.                             | e' of the request has changed                                                                            | from 'Pending Facili                                                  | ty Validation' to 'f                      | Pending QAS           |  |
|                |                                                           | est - NEPT0009908                                                                                        | 000 Save Cancel Prin                                                  | Report a system issue                     | Send booking to QAS   |  |
|                | Numbe                                                     | er NEPT0009908                                                                                           | State Pending QAS Booking                                             | ţ                                         |                       |  |
| 8.             | Select 'Awaiting<br>the left hand nay<br>Trips window to  | Facility Validation' from unde<br>vigation menu. This will return<br>continue processing awaiting        | r the 'Trips' section ir<br>a user to the NEPT<br>facility validation | acility Validation                        |                       |  |
|                | requests.                                                 |                                                                                                    | Awalu                                                                 |                                           |                       |  |
|                |                                                           |                                                                                                    |                                                                       |                                           |                       |  |
| Sh<br>am<br>ad | ould after a revie<br>bulance transpo<br>vise the medical | ew of a request for ambulance<br>rt is <u>not required, the</u> Facility<br>facility employee who made t | transport by the Fac<br>Validator is to cancel<br>he request.         | cility Validator ind<br>the request for t | icate<br>ransport and |  |
| 1.             | Select the 'Activ                                         | ity' tab below the Address to                                                                            | details within the Trip                                               | request.                                  |                       |  |

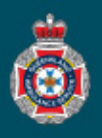

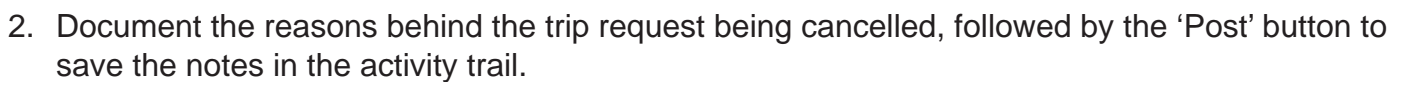

| Patient details From                                                                                                    | To Escorts Closure notes Activity                        |              |                                                                                                    |        |                                                       |                                                       |            |  |
|----------------------------------------------------------------------------------------------------|----------------------------------------------------------|--------------|----------------------------------------------------------------------------------------------------|--------|-------------------------------------------------------|-------------------------------------------------------|------------|--|
| Comments (visible to<br>facility)                                                                                                    | Comments (visible to facility)                           |              |                                                                                                    |        |                                                       | Post                                                  |            |  |
| 3. Select the 'Clos                                                                                                    | ure notes' tab beside the A                              | ctivity tab. | Patient details                                                                                                    | From   | To Escorts                                            | Closure notes*                                        | Activity   |  |
| 4. Choose the 'Clo<br>reason for the c                                                                                                    | ★ Closure code<br>Closure notes (visible<br>to facility) |              | None<br>Cancelled - Created in Error<br>Cancelled - Duplicate Request<br>Cancelled - Patient Not Ready<br>Cancelled - Patient Admitted to Facility |        |                                                       |                                                       |            |  |
| 5. Select the 'Cane tab.                                                                                                    | cel' button below the Closu                              | re notes     |                                                                                                    |        | Cancelled - Pat<br>Cancelled - Pat<br>Cancelled - Mis | ent Travelled by o<br>ent Deceased<br>sed Appointment | ther means |  |
| K Closure code     Ca     Closure notes (visible     to facility)     Save     Cancel     Print                                                                                                    | Report a system issue Send bookin                        | g to QAS     |                                                                                                    |        |                                                       |                                                       |            |  |
| <ul> <li>6. Tick the check box if the associated trip also needs to be cancelled.</li> <li>Note: In most cases the associated trip will also need to be cancelled as it will be the return trip of the patient post their appointment.</li> </ul> |                                                          |              |                                                                                                    |        |                                                       |                                                       |            |  |
| 7. Select 'Yes' to confirm the cancellation of the trip(s).                                                                                                    |                                                          |              |                                                                                                    |        |                                                       |                                                       |            |  |
| 8. Check the state of the Trip has been updated to 'Closed - Cancelled'.                                                                                                    |                                                          |              |                                                                                                    |        |                                                       |                                                       |            |  |
| Number                                                                                                    | TRIP0030491                                              |              | Order                                                                                                    | r code | TAN3B                                                 |                                                       |            |  |
| NEPT Request                                                                                                    | NEPT0009914                                              | 0            |                                                                                                    | State  | Closed - Canc                                         | elled                                                 |            |  |
| Patient                                                                                                    | MILHOUSE HOUTEN                                          | 0            | Assignment                                                                                                    | group  | QH Cairns Ho                                          | spital Validaiton                                     | Group      |  |